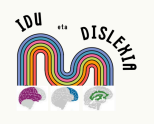

"IDU eta Dislexia" ikastaroan sartzeko eta matrikulatzeko urrats hauek eman behar dira:

Moodle plataforman konturik ez baduzu https://ikastaroak.dislegi.eus

- 1. Kontu bat sortu behar duzu esteka honetatik sartuta: <u>https://ikastaroak.dislegi.eus/login/</u>
- 2. "Crear cuenta nueva" aukeran klik egin:

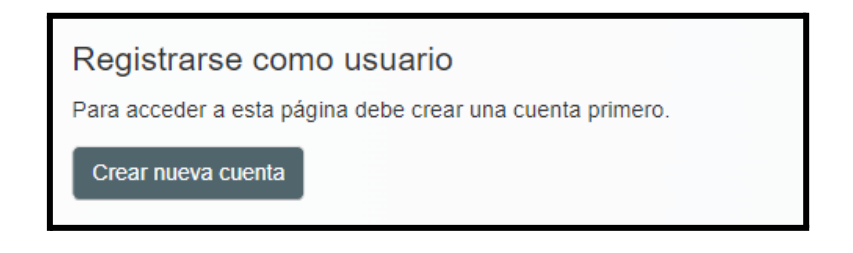

3. Agertzen den formularioa bete, izartxo gorriak nahitaezko eremuak direla kontuan hartuta.

| Nueva cuenta          |
|-----------------------|
| Nombre de usuario     |
|                       |
| Contraseña 🕕          |
| Dirección de correo   |
| Correo (de nuevo)     |
| Nombre                |
| Apellido(s)           |
| Ciudad                |
| País                  |
| España 🕈              |
| ✓ hezkuntza zentroa   |
| Hezkuntza Zentroa     |
|                       |
|                       |
| Crear cuenta Cancelar |

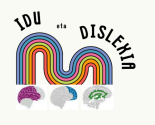

- 4. Kontua sortu ondoren, zure posta elektronikoko kontura joan eta plataformak bidali dizun posta elektronikoko estekan klik egin, kontuaren egiazkotasuna ziurtatzeko.
- 5. Azkenik, plataforman sartuko zara zure kredentzialekin, esteka honen bidez: <u>https://ikastaroak.dislegi.eus/login/</u> eta barruan sartu zaitezke "ACCEDER" botoian sakatuz.

| mertxejbadiola         |  |  |  |  |
|------------------------|--|--|--|--|
| Contraseña             |  |  |  |  |
| Acceder                |  |  |  |  |
| ¿Olvidó su contraseña? |  |  |  |  |

6. "IDU eta Dislexia" ikastaroan sartu:

https://ikastaroak.dislegi.eus/course/view.php?id=14

BUY NOW botoia sakatuta, ordainketa-pasabidean sartuko zara, eta 79 euroko tasa ordaindu beharko duzu matrikulazio bakoitzeko.

| IDU eta l        | Dislexia                                                                                                    |                        |                                          |        |  |
|------------------|----------------------------------------------------------------------------------------------------|------------------------|------------------------------------------|--------|--|
| IDU eta Dislexia |                                                                                                    |                        |                                          |        |  |
| Nois7            | Hasiera data : 2024/10/14<br>Amaiera data: 2024/12/19<br>Izen-ematea: 79 euro*<br>Stripe bitartez ordainketa (izen-emateare<br>Crangene construction de la construction<br>Profesor: Libe Oñederra Iriarte | n amaiera: 2024/10/20) | <u> </u>                                 |        |  |
|                  |                                                                                                    |                        | Para entrar a este curso es necesario pa | ıgar.  |  |
|                  |                                                                                                    |                        | stripe                                   |        |  |
|                  |                                                                                                    | Coste:                 |                                          | €79.00 |  |
|                  |                                                                                                    |                        | Buy Now                                  |        |  |
|                  |                                                                                                    |                        |                                          |        |  |

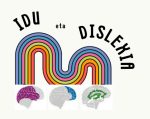

## Ikastaroan matrikulatzeko pausuak "IDU eta Dislexia"

| DISLEGI Gipuzkoako Dislexia Elkartea | G Pay                                                                                                   | Pagar con <b>Ølink</b>                                                                                                    |  |
|--------------------------------------|----------------------------------------------------------------------------------------------------|----------------------------------------------------------------------------------------------------|--|
| IDU eta Dislexia                     | O pagar                                                                                                 | con tarjeta                                                                                                    |  |
| 79,00 €                              | Correo<br>electrónico                                                                                   |                                                                                                    |  |
|                                      | Información de la tarjeta                                                                               |                                                                                                    |  |
|                                      | 1234 1234 1234 1234                                                                                     |                                                                                                    |  |
|                                      | MM / AA                                                                                                 | cvc 🔍                                                                                                    |  |
|                                      | Nombre del titular de la tarjeta                                                                        | 1                                                                                                    |  |
|                                      | Nombre completo                                                                                         |                                                                                                    |  |
|                                      | País o región                                                                                           |                                                                                                    |  |
|                                      | España                                                                                                  | ~                                                                                                    |  |
|                                      | Guardar mis datos de f<br>proceso de compra en<br>Paga más rápido en DISL<br>Elkartea y en todos los co | is <b>de forma segura para un</b><br><b>ira en un clic</b><br>n DISLEGI Gipuzkoako Dislexia<br>los comercios que acepten Link. |  |
|                                      | Pa                                                                                                    | agar                                                                                                    |  |
|                                      | Powered by <b>stripe</b> Cond                                                                           | diciones Privacidad Contacto                                                                                                   |  |

## Moodle plataforman kontua baduzu, <u>https://ikastaroak.dislegi.eus</u>

Joan zuzenean aurreko urratsetako 5. puntura.